Solicitar BECA MEC sin Certificado Electrónico, Instrucciones de cómo Solicitar el Usuario de la Sede Electrónica:

(En nuestro buscador de internet ponemos: Solicitar Becas MEC)

Pinchamos en el siguiente enlace: <u>https://www.educacionyfp.gob.es/servicios-al-</u> <u>ciudadano/catalogo/general/05/050130/ficha/050130-2023.html</u>

Nos aparecerá la siguiente pantalla:

| Becas y ayu     | idas a alumnos de niveles postobligatorios                                                                                                    |
|-----------------|----------------------------------------------------------------------------------------------------|
| Curso 2023-2024 |                                                                                                    |
|                 | Acceso al servicio online Plazo de presentación de solicitudes: ABIERTO desde el 27 de marzo de 2023 hasta el 17 de mayo de 2023                                                                                                    |
|                 | Toda la información sobre esta convocatoria podrás encontrarla en el<br>Portal de BECAS de EDUCACIÓN (ඔ<br>La convocatoria se publicó el 17 de marzo de 2023, y<br>podrán presentarse solicitudes desde el 27 de marzo hasta el 17 de mayo de 2023. |
|                 | Acceso al servicio online                                                                                                    |

Le damos al Botón:

Nos aparecerá la siguiente pantalla:

| Sede electrónica                                                                                                    |          |
|----------------------------------------------------------------------------------------------------|----------|
| Sede Electrónica - Ministerio de Educación y Formación Profesional                                                                                                    |          |
| AVISO - CONVOCATORIA DE BECAS: para acceder al trámite "Becas y ayudas a alumnos de niveles postobligatorios (Curso 2023 - 2024)" <u>pulse aquí</u><br>AVISO - OTRAS CONVOCATORIAS: temporalmente, para acceder a expedientes de trámites diferentes de "Becas y ayudas a alumnos de niveles postobligatorios (Curso 2023 - 2024)" debe buscar el trámite<br>concreto en <u>Buscar Trámite</u> " | e en     |
| Becas y ayudas a alumnos de niveles postobligatorios (Curso 2023-2024) 💿 🖬 💵                                                                                                    |          |
| Información convocatoria                                                                                                    |          |
| Acceso como interesado<br>CIOVe Con cleve Información<br>(DNIe/Cartificado electrónico, CIeve pin, Cieve permanente, Ciudadanos UE) Acceder<br>Los minusario de la sede electrónica<br>Usuario (DNI/NIE): Contraseña: Contraseña: Acceder<br>Si no está registrado, por favor <u>Registrese</u> Incidencias: <u>Incidencias de acceso</u>                                                        |          |
| Plazo de presentación:  Cerrado                                                                                                    |          |
| Nivel de acceso:     N1 acceso Usuario/contraseña     N2 a/ Usuario verificado con registro no presencial       N3 B/ Certificados software y otros     N4 B// Certificado hardware                                                                                                    | ás info. |
| Tipo de identificación: 🔍 Usuario identificado mediante Clave                                                                                                    |          |

| Ani tenemos que pinchar       | Usuario (DNI/NIE): |   | Contraseña: |  |
|-------------------------------|--------------------|---|-------------|--|
| donde dice: <u>Regístrese</u> |                    | [ | J           |  |

Si no está registrado, por favor Registrese

Y volver a pinchar en:

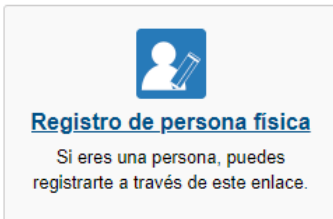

Rellenar todos los datos que nos piden.

Cuando lleguen a este campo:

Número de soporte/IDESP/IXESP:

Si su documento es un DNI Electrónico, el número de soporte aparece en el anverso y consta de 3 letras y 6 dígitos. Ejemplo: AAA123456. Y serán los números que hay en la parte inferior izquierda de

nuestro DNI, debajo de nuestra fecha de nacimiento pone: NUM SOPORT

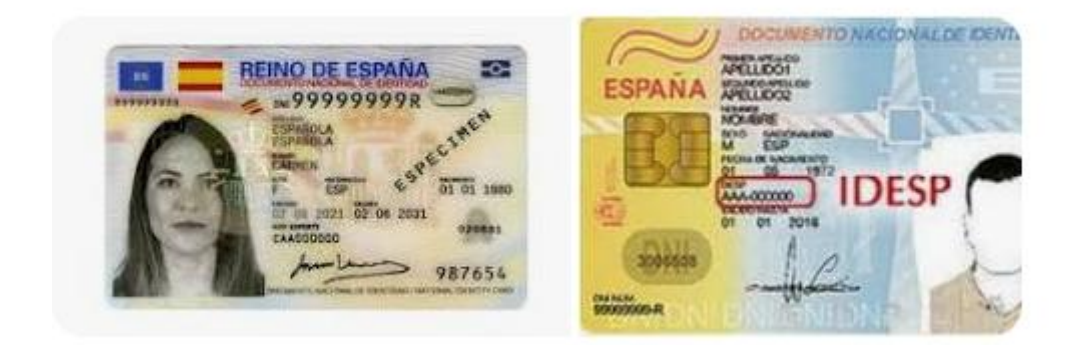

Si su documento es un NIE el número de soporte aparece en la parte superior derecha y consta de 8 dígitos precedidos de la letra E. Si tiene menos de esos 8 números tienes que completarlo con ceros a la izquierda. Ejemplo: si tu número de soporte es E654321, tendrías que poner E00654321.

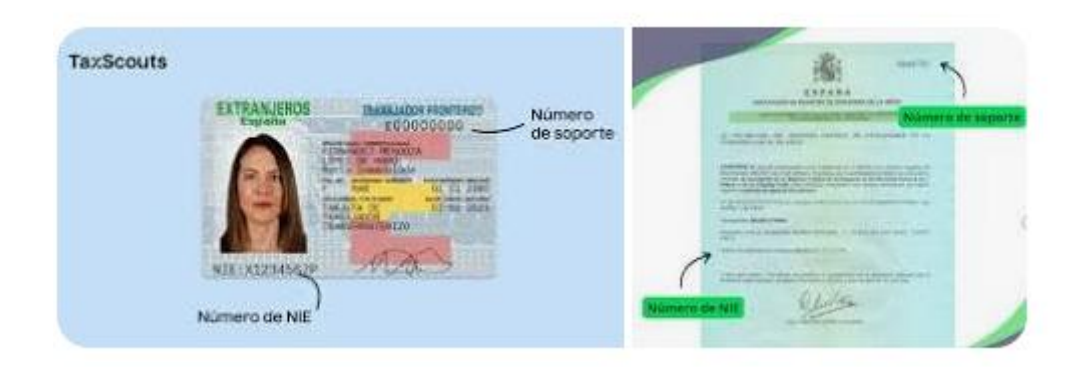

La contraseña que establezcamos aquí será solamente para acceder a la Sede Electrónica del Ministerio de Educación y estará ligada a nuestro DNI/NIE, así que es importante recordarla, con ella podremos solicitar nuestra beca y consultar su estado. Deberemos marcar las dos casillas:

| DECENTRICICIES                                                                                               |                                                                                                    |
|----------------------------------------------------------------------------------------------------|----------------------------------------------------------------------------------------------------|
| *Declaro que los datos que figuran en la so<br>autorizando al Ministerio de Educación y Fo<br>de la Policía. | licitud de registro son ciertos, asumiendo en caso contrario, las responsabilidades que pudieran derivarse de su inexactitud y<br>ormación Profesional la consulta de los mismos en el Sistema de Verificación de Datos de Identidad de la Dirección General |
| *Doy mi consentimiento                                                                                       |                                                                                                    |
|                                                                                                    |                                                                                                    |
|                                                                                                    |                                                                                                    |
|                                                                                                    |                                                                                                    |
| Y darle al botón de                                                                                          | Aceptar                                                                                                    |

Ya estamos Registrados en la Sede Electrónica del Ministerio de Educación y Ciencia. Ya podemos ir a la página de inicio de Becas y Acceder con nuestro usuario DNI/NIE y la contraseña que acabamos de generar:

| Letter Cor         | mi usuario de la sede electrónica                                                |         |
|--------------------|----------------------------------------------------------------------------------|---------|
| Usuario (DNI/NIE): | Contraseña: O                                                                    | Acceder |
|                    | Si no está registrado, por favor Registrese   Incidencias: Incidencias de acceso |         |